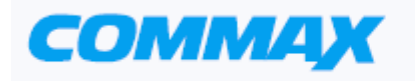

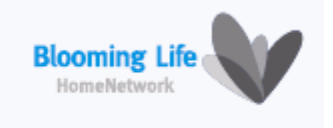

# Цветной видеодомофон Модель CDV-71BE

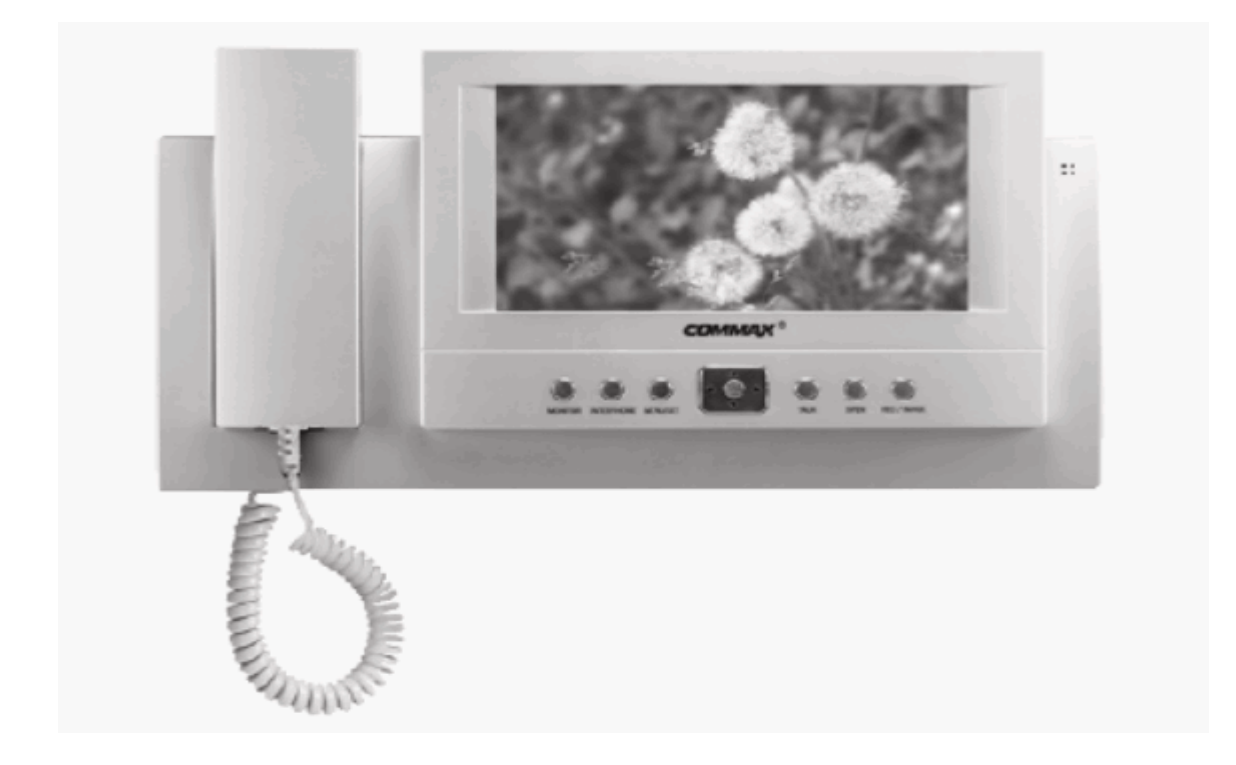

### COMMAX Co., Ltc

- Thank you for purchasing our COMMAX product.
- Please carefully read this User's Guide (in particular, precautions for safety) before using the product and follow the instructions to use your productexactly.
- The company is not responsible for any safety accidents caused in abnormal operation of the product.

# Оглавление

| Me | ры предосторожности2                                                                                                    |
|----|----------------------------------------------------------------------------------------------------|
| 1. | Органы управления4                                                                                                    |
| 2. | Основные функции5                                                                                                    |
| 3. | Комплектность поставки5                                                                                                    |
| 4. | Подключение оборудования6                                                                                                    |
| 5. | Схемы подключения7                                                                                                    |
| 6. | Рекомендации по монтажу8                                                                                                    |
| 7. | Основные режимы9                                                                                                    |
|    | <ul> <li>Вызов от дверной панели</li> <li>Дополнительный интерфон (DP-4VHP)</li> <li>Запись изображения</li> <li>Просмотр данных</li> <li>Установка времени</li> <li>Регулировка изображения</li> <li>Программирование камер</li> </ul> |
| 8. | Технические данные11                                                                                                    |

## Меры предосторожности

При работе с аппаратом соблюдайте основные меры безопасности использования электрооборудования и эксплуатации электронных приборов.

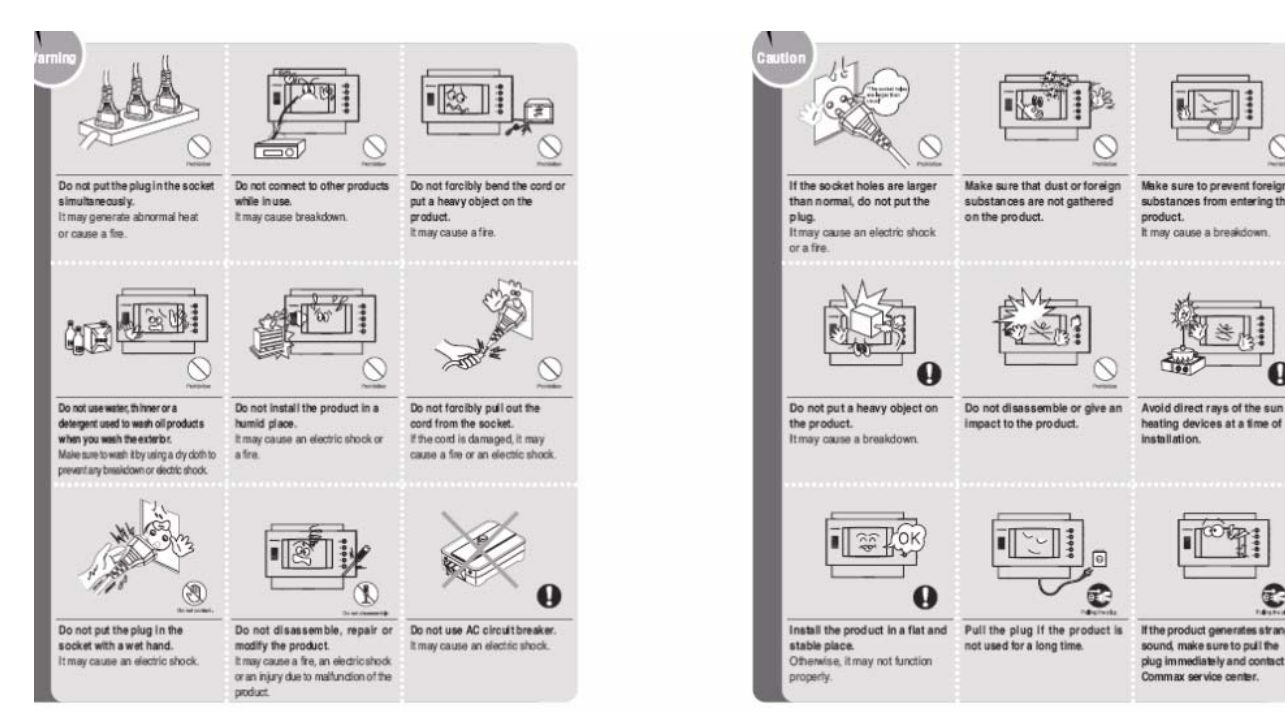

A

OF

re to pull the

# 1. Органы управления

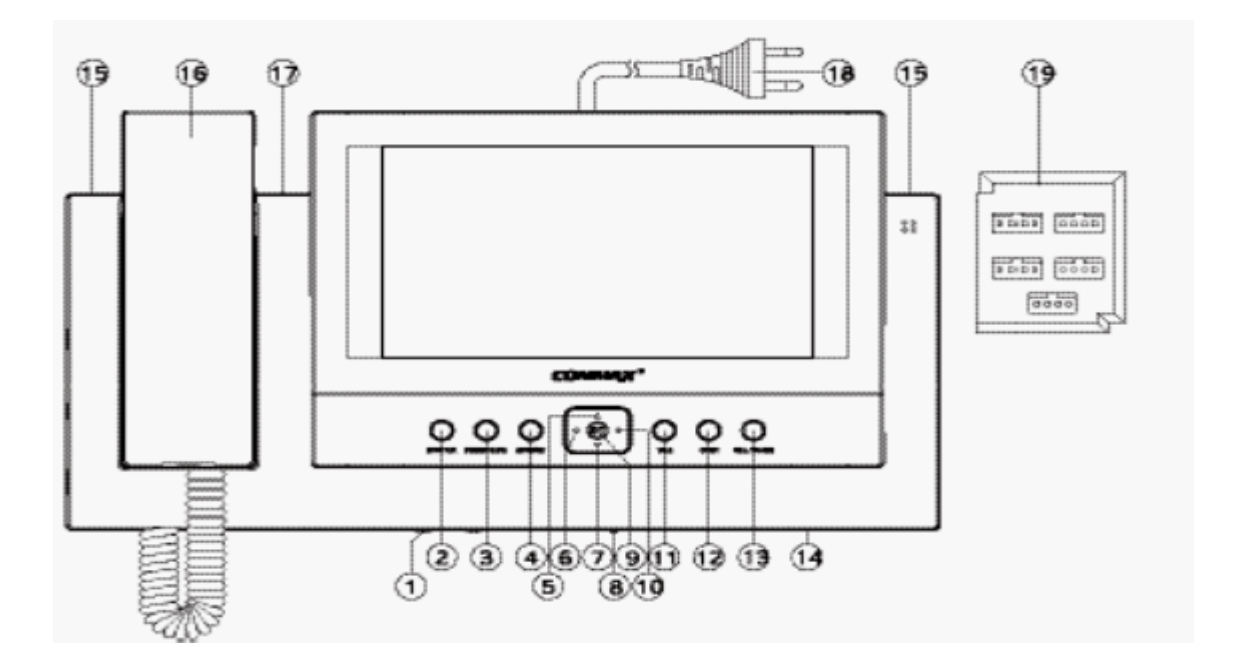

| N⁰ | Наименование                             | Функция                                                          |
|----|------------------------------------------|------------------------------------------------------------------|
| 1  | Регулятор громкости                      | Регулировка громкости сигнала вызова                             |
| 2  | Кнопка «Монитор»                         | Включение просмотра изображения от камеры или начало переговоров |
| 3  | Кнопка «Интерфон»                        | Переговоры между дополнительными интерфонами                     |
| 4  | Кнопка «Замок»                           | Управление замком двери                                          |
| 5  | Кнопка «Вверх»                           | Перемещение «Вверх» в параметрах меню                            |
| 6  | Кнопка «Влево»                           | Перемещение «Влево» в параметрах меню                            |
| 7  | Кнопка «Вниз»                            | Перемещение «Вниз» в параметрах меню                             |
| 8  | Выключатель питания                      | Включение электропитания видеодомофона                           |
| 9  | Кнопка «Ввод» (Enter)                    | Подтверждения ввода параметра                                    |
| 10 | Кнопка «Вправо»                          | Перемещение «Вправо» в параметрах меню                           |
| 11 | Кнопка «Просмотр»<br>( <b>REVIEW)</b>    | Просмотр изображений в памяти видеодомофона                      |
| 12 | Кнопка «Время» (TIME)                    |                                                                  |
| 13 | Кнопка записи (REC/DEL)                  |                                                                  |
| 14 | Громкоговоритель                         | Аудио громкоговоритель                                           |
| 15 | Лампа подсветки                          | Подсветка в темное время суток                                   |
| 16 | Телефонная трубка                        | Телефонная трубка для переговоров                                |
| 17 | Индикатор автозаписи                     | Индикация режима автоматической записи данных (CDV-71BE)         |
| 18 | Шнур питания (CDV-71BE)                  | Шнур подключения сети 100-240 В                                  |
| 19 | Разъемы подключения<br>внешних устройств | Подключение внешних устройств                                    |
| 20 | S- шнур                                  | Шнур подключения телефонной трубки                               |

# 2. Основные функции

## 1. Характеристики.

- 7 дюймовый TFT-LCD монитор.
- Возможность монтажа видеодомофона на вертикальных поверхностях.
- Универсальное напряжение электропитания.
- Меню программирования параметров видеодомофона на экране.

## 2. Основные функции.

- Связь между входной дверью и видеодомофоном CDV-71BE.
- Возможность вызова по интерфону и проведение переговоров.
- Память записи изображений (128 кадров).
- Управление замком входной двери.
- Возможность подключения камеры телевизионного наблюдения (CCTV).
- Подключение до 4 камер и 1 интерфона.

## 3. Комплектность поставки

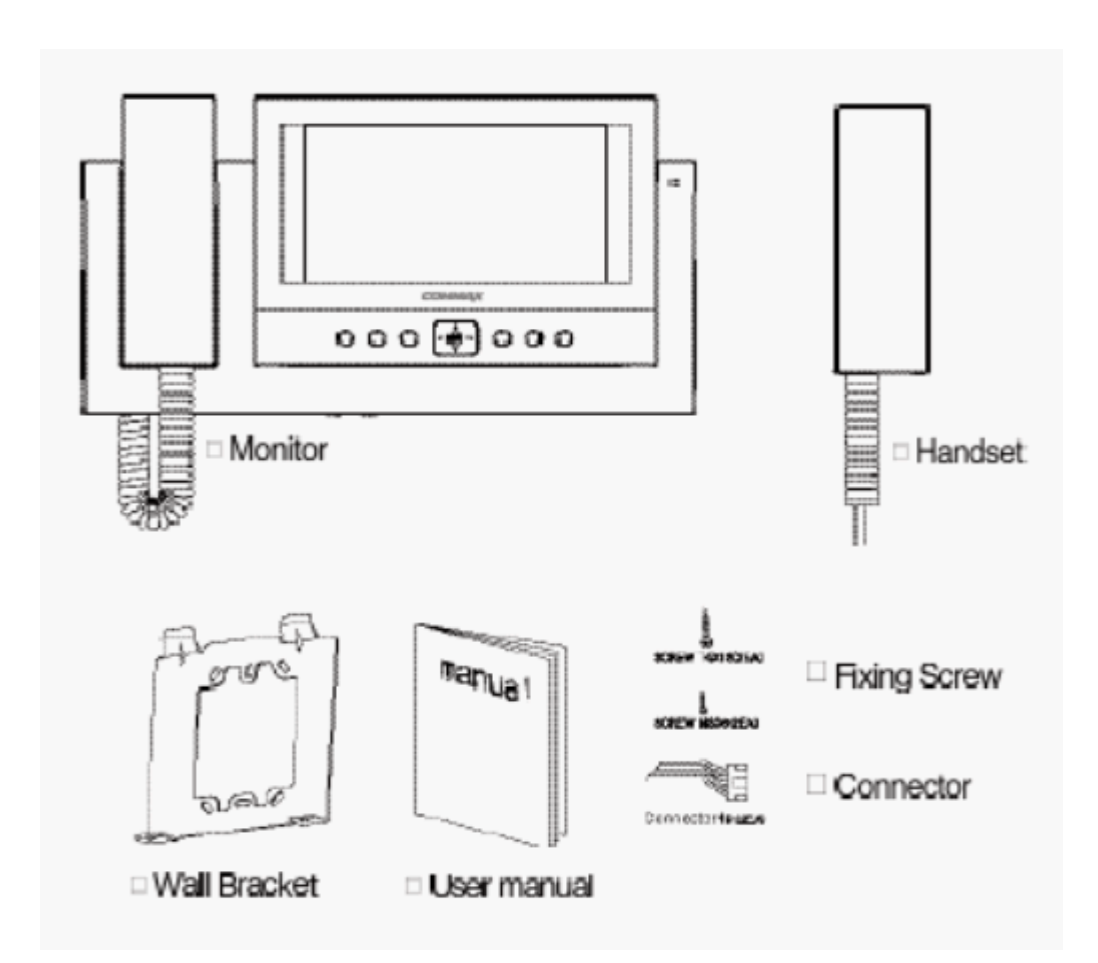

## 4. Подключение оборудования

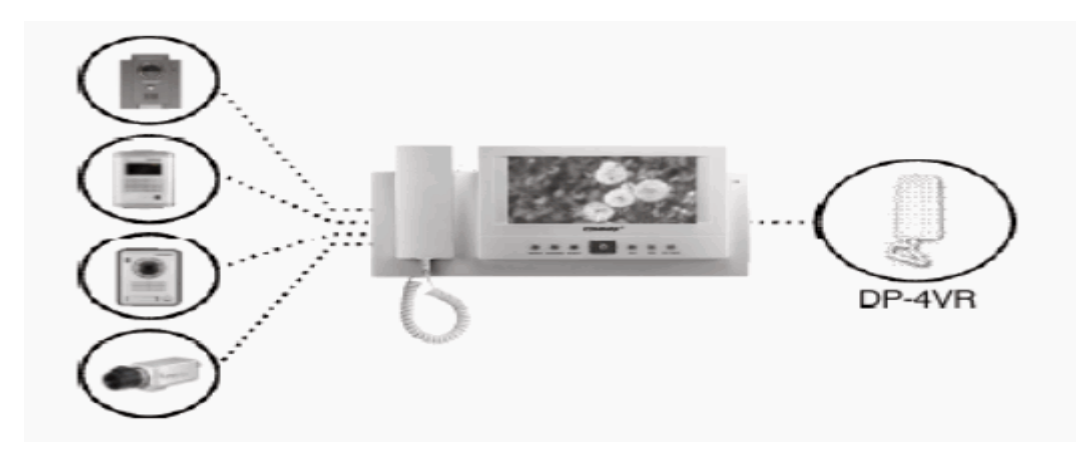

## Подключаемое оборудование:

- 1. Вызывные панели / видеокамеры телевизионного наблюдения 4 шт.
- 2. Дополнительный интерфон (DPV-4VHP) 1 шт.

## Расстояние подключения:

- 1. Вызывные панели 28 м (0,5 мм) / 50 м (0,65 мм) / 70 м (0,8 мм) / 115 м (1,0 мм).
- 2. Дополнительный интерфон 30 м (0,65 мм) / 50 м (0,8 мм).
- 3. Подключение камер телевизионного наблюдения к видеодомофону проводится при помощи коаксиального кабеля.

## 5. Схемы подключения

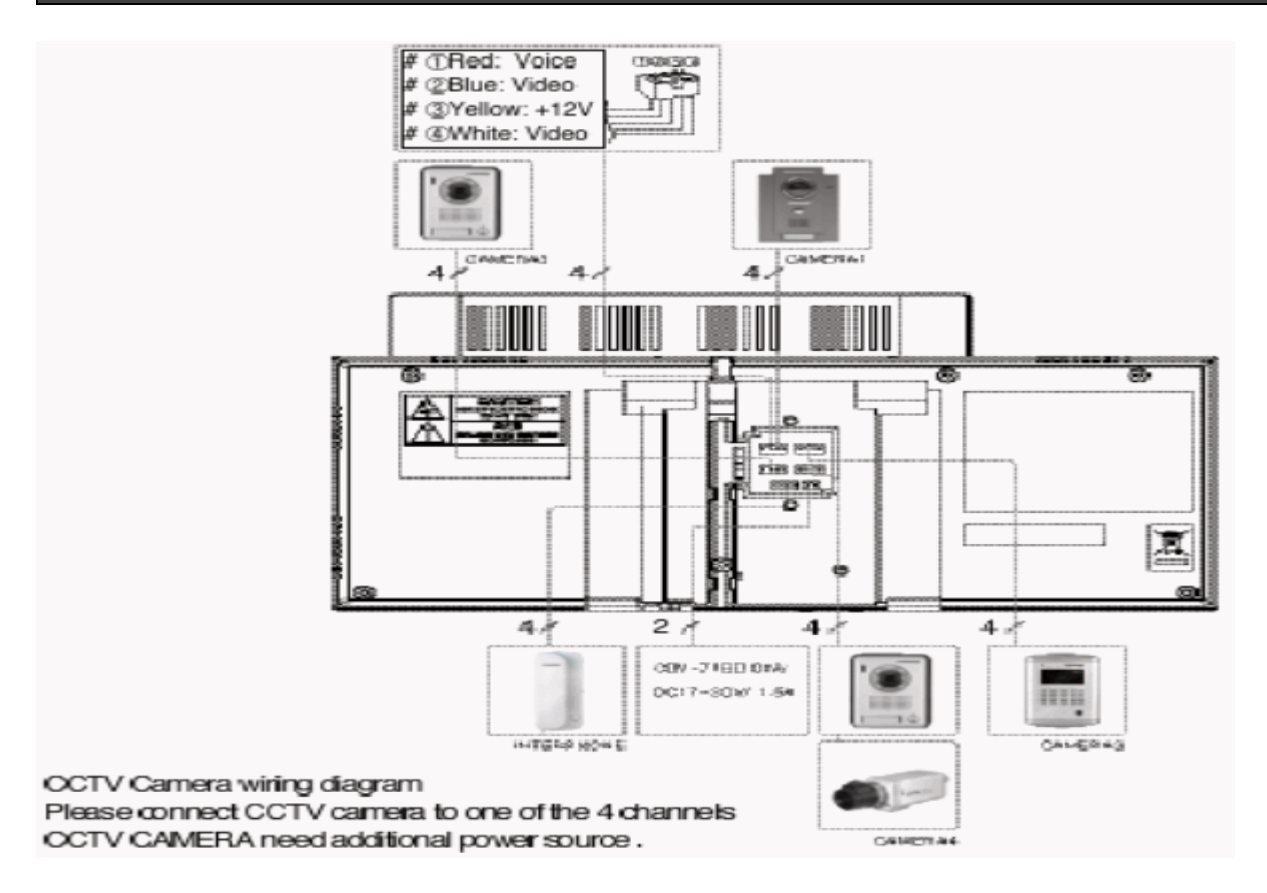

- Подключение дополнительного оборудования проводите в соответствии с представленными диаграммами.
- Подключение камеры телевизионного наблюдения проводится на один из четырех каналов видеодомофона. Для питания камеры требуется отдельный источник питания. Выбор типа коаксиального кабеля проводится в зависимости от расстояния между камерой и видеодомофоном. Схема подключения приведена ниже.

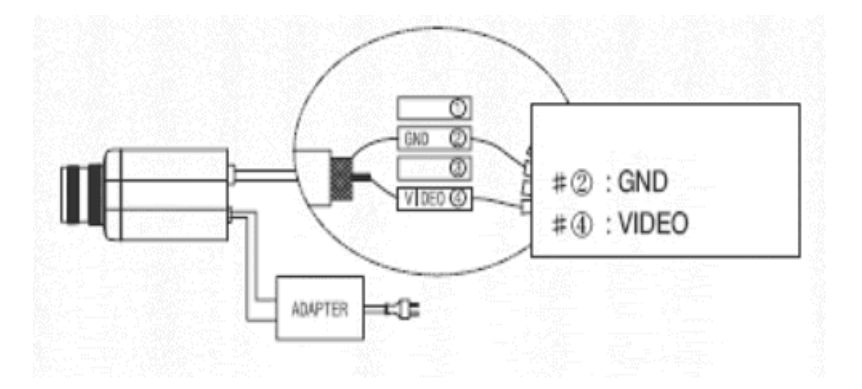

## 6. Рекомендации по монтажу

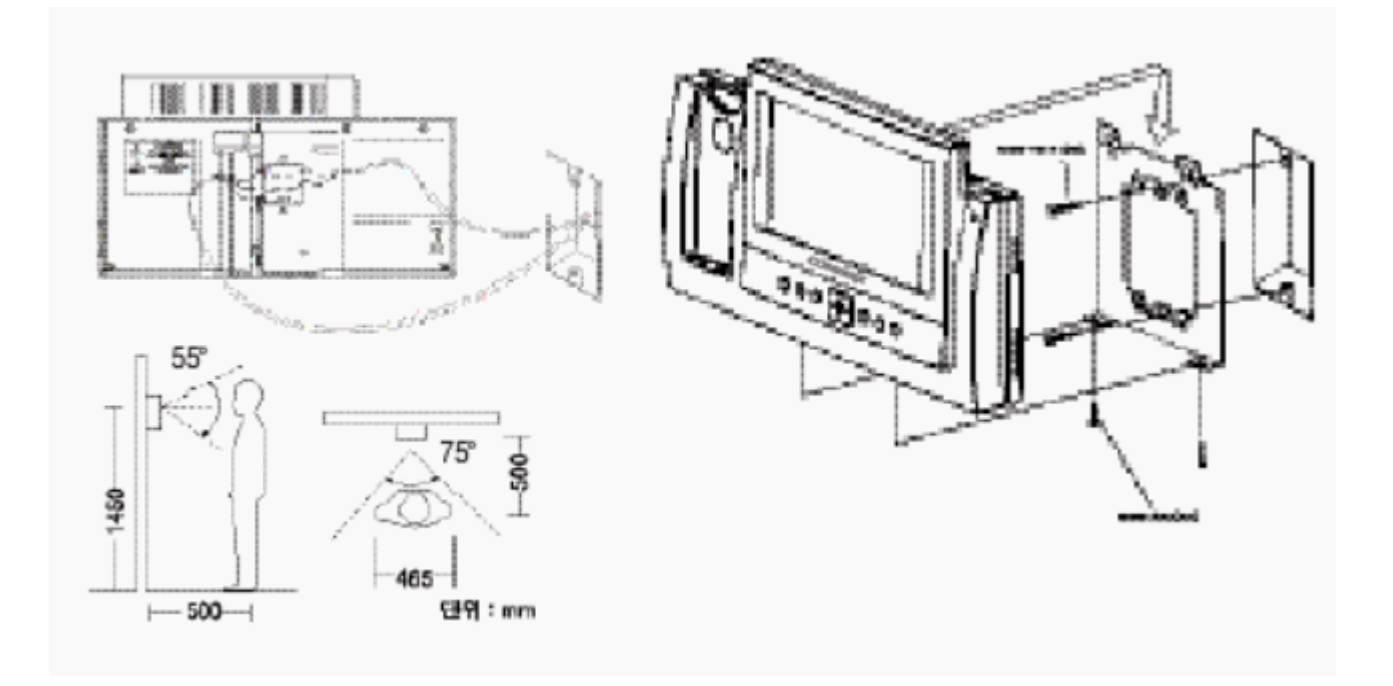

#### Примечание:

- Избегайте мест установки с повышенным магнитным полем и влажностью, воздействием прямого солнечного света и в близи от нагревательных приборов.
- Ориентировочная высота установки 1450-1500 мм.
- Подключение телефонной трубки проводите после окончания монтажа видеодомофона.

Подключение камер проводите в соответствии с рекомендациями инструкции.

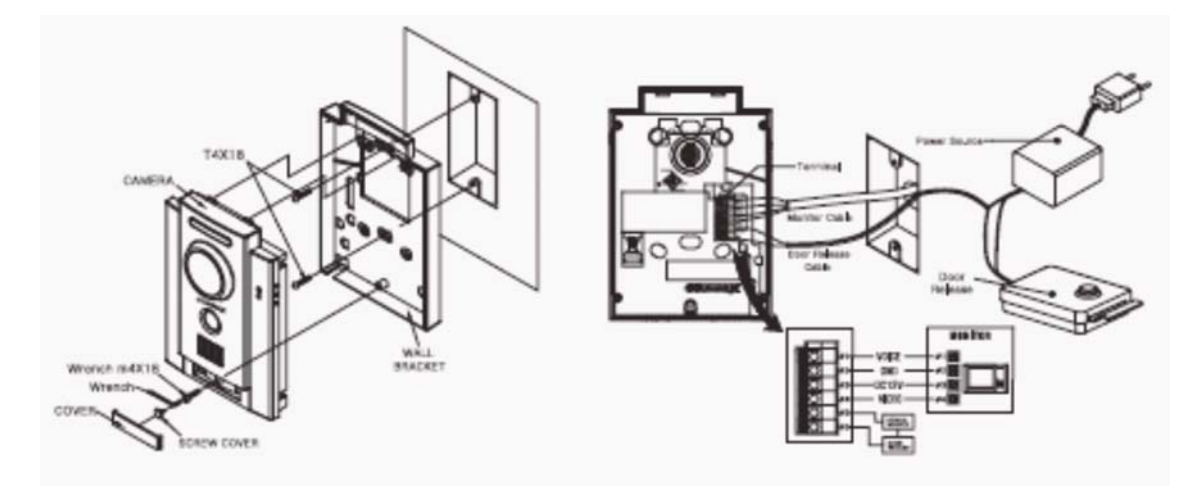

При монтаже камеры избегайте мест с прямым попаданием солнечного света или света от мощных осветительных приборов. Это позволит получить качественное изображение.

## 7. Основные режимы

## 1. Вызов от дверной панели и просмотр изображения.

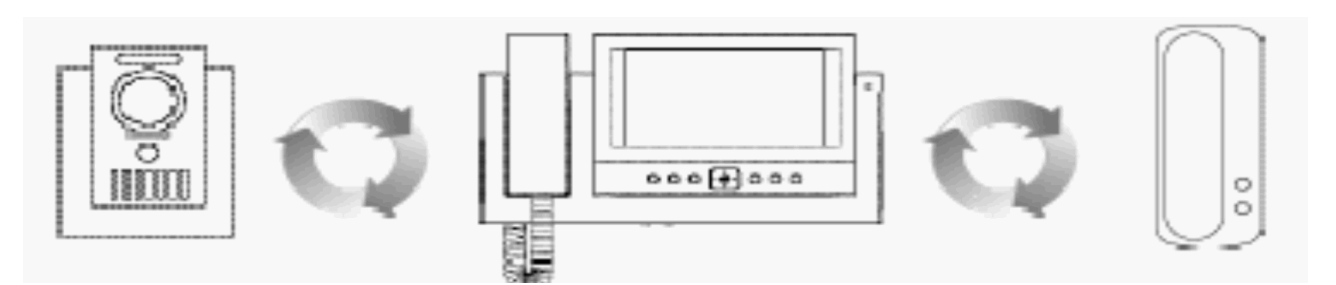

- При нажатии кнопки вызова «CALL» на дверной вызывной панели на видеодомофоне и дополнительном интерфоне раздается тональный звуковой сигнал. На экране монитора появляется изображение посетителя и номер камеры. (Время отображения информации – 30 секунд.).
- 2. Для начала переговоров поднимите телефонную трубку. Во время переговоров монитор видеодомофона выключен. Для просмотра изображения и продолжения переговоров нажмите кнопку включения монитора (п.2) «MONITOR». (Время переговоров – 60 секунд.).
- 3. Для открывания замка двери нажмите кнопку управления «Замок» (п. 4) «OPEN». При нажатии кнопки связь с дверной камерой сохраняется.
- Для просмотра изображений от дверной камеры в дежурном режиме нажмите кнопку включения монитора (п.2) «MONITOR» и затем при помощи кнопок «Вправо» и «Влево» просмотрите изображения от других камер.
- 5. Во время переговоров или просмотра информации от камеры дверной панели, если будет нажата кнопка управления «Замок» (п. 4) «ОРЕN» замок двери будет открыт.
- 6. Во время переговоров или просмотра информации от камеры при нажатии кнопки записи (п.13) «REC/DEL» возможно провести сохранение одного кадра в память видеодомофона.

## 2. Дополнительный интерфон (DP-4VHP).

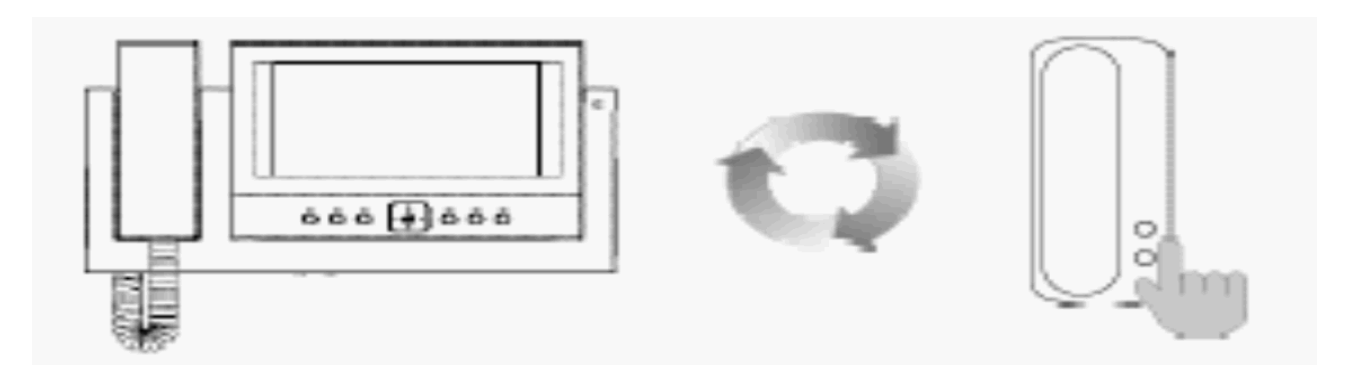

- 1. После поднятия телефонной трубки и нажатия кнопки вызова интерфона (п. 3) «INTERPHONE» появится сигнал вызова и возможно начало проведения переговоров.
- 2. Для открывания замка двери с интерфона нажмите на нем кнопку управления замком «OPEN». При нажатии кнопки связь с дверной камерой сохраняется.

## 3. Запись изображений в память.

## 3.1. Режим ручной записи.

Во время просмотра обстановки или переговоров при помощи CDV-71BE/D нажатием кнопки «REC/DEL» возможно сохранить 1 кадр изображения в память домофона от камеры дверной панели или камеры телевизионного наблюдения.

### 3.2. Режим автоматической записи.

Режим используется для записи изображений посетителей во время работы видеодомофона CDV-71BE/D в режиме «Отсутствие» (AWAY).

Нажмите кнопку записи «REC/DEL» перед выделением зеленым цветом параметра «ON» и затем нажмите на кнопку

| AUTO | RECORD | ON | OFF |
|------|--------|----|-----|
| AUIU | necond | UN | OFF |

Мигание индикатора зеленого цвета на верхней стороне корпуса видеодомофона CDV-71BE индицирует работу режима автоматической записи изображений.

## 3.3. Стирание информации.

Нажмите кнопку записи «REC/DEL» и при помощи кнопок «Вправо» и «Влево» переместите выделение зеленым цветом на параметр «YES». Затем нажмите на кнопку

NO

DELETE ALL IMAGES YES

Убедитесь, что нажатие кнопки «YES» 🖃 проводится в зеленом квадрате. REALLY? YES NO

### Внимание: в режиме проводится стирание всех сохраненных изображений.

## 4. Просмотр данных.

Режим предназначен для просмотра сохраненных изображений. При нажатии кнопки просмотра «REVIEW» на экран монитора выводятся 6 сохраненных кадров.

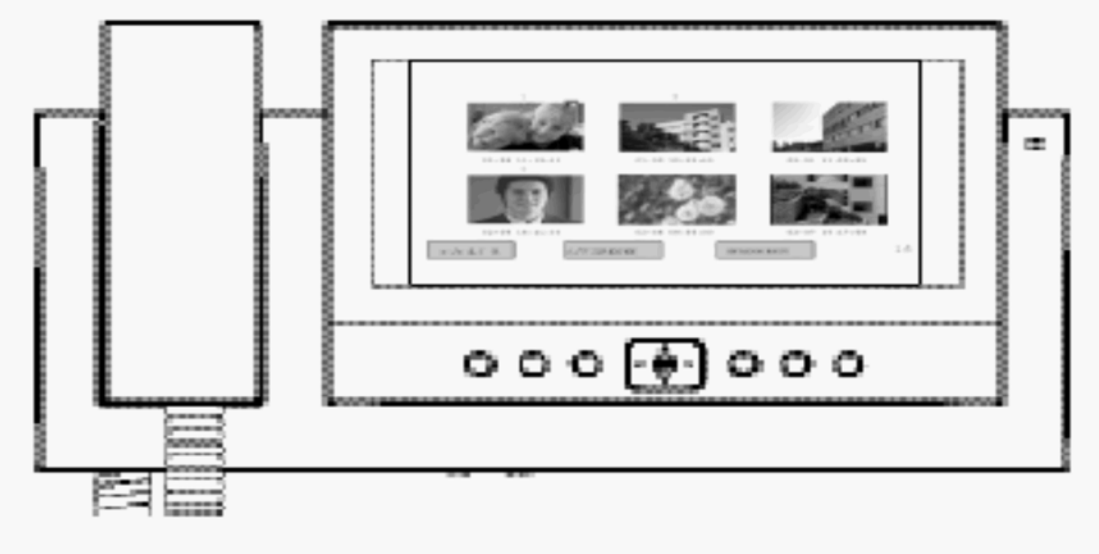

Выбор конкретного кадра из выведенных на экран проводится при помощи кнопок «Вверх», «Вниз», «Вправо» и «Влево».

Нажмите кнопку — после перевода красного квадрата на выбранный кадр.

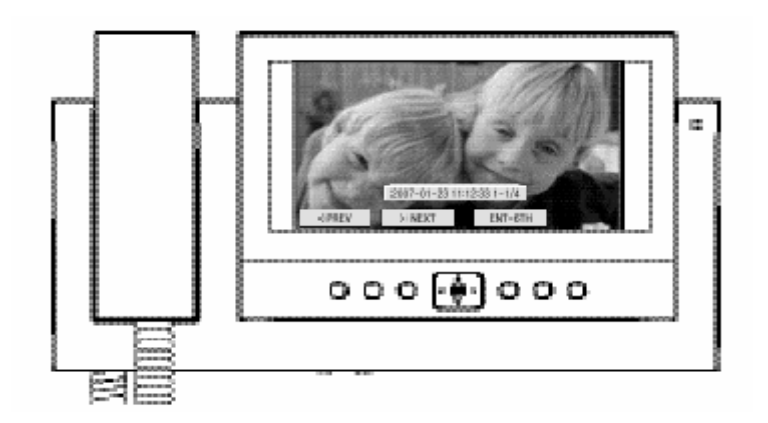

Кнопками «Влево» и «Вправо» возможно просмотреть последовательно кадры в увеличенном режиме. Для возврата в дежурный режим нажмите кнопку «REVIEW».

#### 5. Установка времени.

В режиме проводится установка параметров времени для сохранения при записи изображений.

Нажмите кнопку установки времени «TIME» и при помощи кнопок «Вниз», «Вправо» и «Влево» проведите установку соответствующих параметров.

| Year:<br>Month: | 2007 |   |
|-----------------|------|---|
| Day:            | 28   |   |
| Hour            | 11   |   |
| Minute:         | 12   |   |
|                 |      | _ |
|                 |      |   |

Для возврата в дежурный режим и сохранения установленных данных нажмите кнопку [].

### 6. Регулировка изображения.

В режиме проводится регулировка параметров экрана монитора. Для вывода меню управления при работе режима просмотра обстановки или переговоров с посетителем на продолжительное время нажмите кнопку

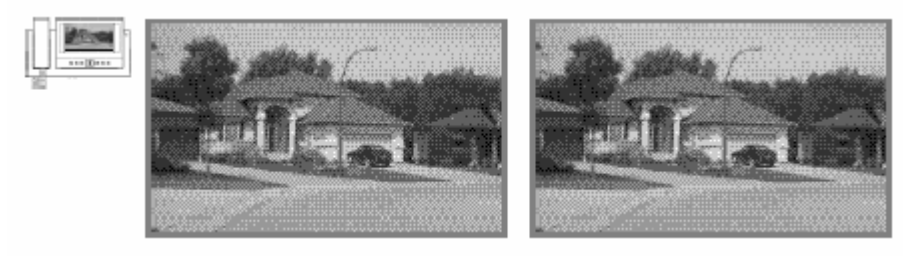

При нажатии кнопки «Вправо» и выборе конкретного параметра кнопками «Вверх» и «Вниз» на экране монитора появится окно его регулировки.

Регулировка параметра проводится при помощи кнопок «Вверх» и «Вниз». Для возврата в предыдущее меню нажмите кнопку «Вправо».

Для возврата к заводским установкам параметров нажмите кнопку «Вправо» в окне «RESET».

После завершения регулировок всех параметров для возврата в предыдущий режим работы нажмите кнопку Г-1-.

## 7. Программирование камер.

Видеодомофон позволяет провести подключение максимум 4-х камер.

Меню позволяет проводить активацию работы каждой из камер, вне зависимости подключена она к домофону или нет.

Меню программирования работы камер выводится на экран видеодомофона при нажатии кнопки — на время более 3-х секунд при работе аппарата в дежурном режиме и погашенном экране.

| CAM1    |            |          |  |
|---------|------------|----------|--|
| CAM2    |            |          |  |
| CAM3    |            |          |  |
| CAM4    |            |          |  |
|         |            |          |  |
| UP DOWN | RIGHT: ACT | ENT: SET |  |

Активация каждой камеры проводится нажатием кнопки «Вправо».

Режим «Вкл» камеры индицируется зеленым квадратом, режим «Выкл» - красным квадратом.

После установки режимов работы камер проводится переход в дежурный режим видеодомофона.

Заводская установка – активация работы всех 4-х камер.

# 8. Технические данные

| Парамотр                   | MODOR CDV-71 BE                                                                                                    |
|----------------------------|----------------------------------------------------------------------------------------------------|
| Параметр                   | модель соч-т ве                                                                                                    |
| Соединение                 | Камер: 4-проводное полярное, интерфон: 4-проводное полярное.                                                          |
| Напряжение<br>питания      | 100 – 240 В переменного тока.                                                                                         |
| Потребляемая<br>мощность   | 25 Вт максимум в рабочем режиме.                                                                                      |
| Экран                      | 7 дюймов TFT-LCD матрица.                                                                                             |
| Сигналы вызова             | Дверная панель: электронный перезвон 3-х тонов (повтор дважды).<br>Интерфон: электронная мелодия.                     |
| Время                      |                                                                                                    |
| отображения<br>изображения | 30 секунд (Вызов: 60 секунд).                                                                                         |
| Объем памяти               | 128 кадров                                                                                                    |
| Расстояние связи           | До вызывной панели: 50 м (0,65 мм) / 70 м (0,8 мм) / 115 м (1,0 мм).<br>До интерфона: 30 м (0,65 мм) / 50 м (0,8 мм). |
| Диапазон                   |                                                                                                    |
| рабочих                    | от 0 до + 40 С.                                                                                                    |
| температур                 |                                                                                                    |
| Размеры (ВхШхГ)            | 175 х 315 х 53 мм                                                                                                    |
| Bec                        | 1,7 кг                                                                                                    |